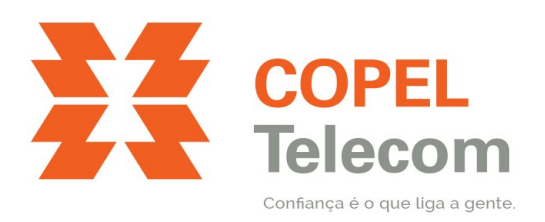

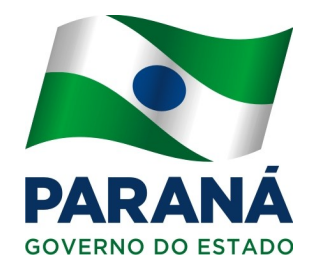

# MANUAL DE CONFIGURAÇÃO DE DESEMPENHO DA REDE SEM FIO ONT ZHONE 2426X

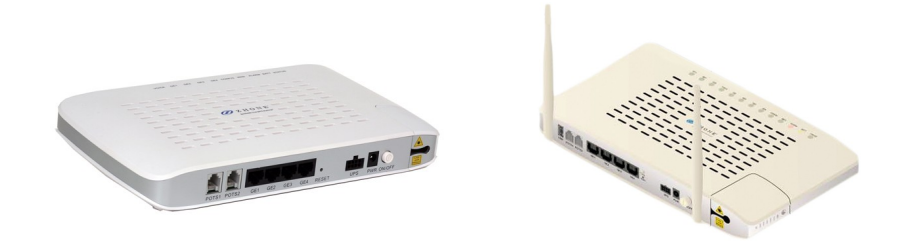

# Tópicos

| Considerações técnicas                                              | 2 |
|---------------------------------------------------------------------|---|
| Acessar a página de configuração da ONT                             | 3 |
| Configurações de rede sem fio                                       | 4 |
| Apêndice I – Sugestões                                              | 5 |
| Apêndice II – Verificar velocidade de conectividade na rede sem fio | 6 |

#### Considerações técnicas

A rede sem fio traz a comodidade de acessar recursos da Internet em qualquer lugar dentro do raio de alcance do roteador sem fio, porém existe um limite para esse alcance. O roteador sem fio usa ondas de rádio para espalhar no ambiente o sinal da Internet, mas esse tipo de comunicação é suscetível a interferências eletromagnéticas, que podem ocasionar quedas de velocidade, instabilidade e até perda de sinal.

Devido a esses fatores a Copel Telecom sugere que quando possível, os dispositivos sejam conectados por cabo (como Smart TVs, Computadores Desktop, Consoles de Video-game etc.). No cabo, a velocidade total da Internet estará sempre disponível e é muito menos suscetível a interferências externas.

Algumas condições do ambiente podem reduzir drasticamente o desempenho da rede sem fio, tais como:

- Paredes;
- Bluetooth de aparelhos portáteis;
- Outras redes sem fio (vizinhos, repetidores, outros roteadores etc.);
- Dispositivos que trabalhem no mesmo espectro sem fio de 2.4GHz.

Quando o ambiente é desfavorável à rede sem fio, com muita interferência, paredes ou compartilhado por muitos dispositivos, seu desempenho será comprometido, contudo é possível realizar algumas ações para mitigar os efeitos da interferência. Seguem algumas dicas:

- Colocar o roteador em local alto, e posicionar as antenas (quando externas), sempre na posição vertical, isso melhora a propagação do sinal;
- Cuidado para não obstruir a antena do roteador sem fio ou dos outros dispositivos (no notebook, geralmente fica na tela);
- Quanto mais afastado o dispositivo (computador, smartphone) estiver do roteador, menor será a velocidade atingida na rede sem fio, quando o ambiente for muito amplo, é interessante a instalação de outros pontos de acesso conectados por cabo;
- Alterar as configurações da rede sem fio para padrões mais novos ajudará no desempenho;

Obs.: O tipo do roteador e os modelos dos notebooks, tablets e smartphones influenciam no desempenho da internet sem fio.

Nas próximas páginas há procedimentos para alterar o padrão da rede sem fio.

## Acessar a página de configuração da ONT

- 1. Abra o seu navegador de Internet (Chrome, Firefox ou Internet Explorer);
- 2. Na barra de endereços, digite o endereço da ONT 192.168.1.1 e pressione Enter;

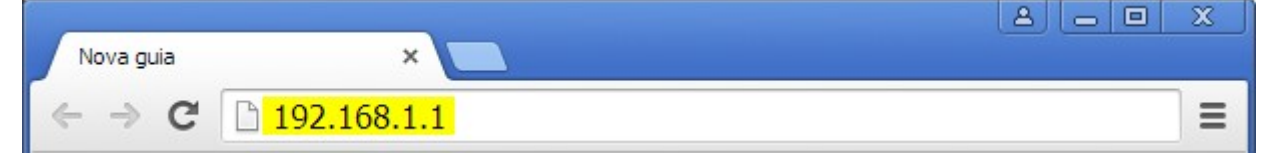

3. Será solicitado usuário e senha, preencha os campos conforme abaixo e clique no botão Login; Nome de usuário (account): user

Senha (password): user

| Autenticação obrigatória                 |                             |    |  |  |  |
|------------------------------------------|-----------------------------|----|--|--|--|
| O servidor<br>usuário e senha. O servido | requer um nome de<br>r diz: |    |  |  |  |
| Nome de usuário:<br>Senha:               |                             |    |  |  |  |
|                                          | Fazer login Cancel          | ar |  |  |  |

4. A tela de configuração será exibida, siga para o procedimento que desejar.

|                      |                      |                    | ZNID-GPON-2426A-EU: S3.1.2  |  |  |
|----------------------|----------------------|--------------------|-----------------------------|--|--|
| Bandwidth Changes Ev | N 上<br>erything™     |                    | loga                        |  |  |
|                      |                      |                    |                             |  |  |
| stem                 | Status - Device Info |                    |                             |  |  |
| onfiguration         |                      |                    |                             |  |  |
| acte                 | Summary of Syste     | m Information      |                             |  |  |
| Status               |                      | Description        | Status                      |  |  |
| Device Info          |                      | Name               | 40774811-4-0-18             |  |  |
| Statistics           |                      | Location           | 407748                      |  |  |
| interfaces           |                      | Contact            | Zhone Global Support        |  |  |
| FF                   |                      | Date and Time      | Teel 246 2 18 28 28 28 2013 |  |  |
| uto                  | System               | Uptime             | 51 minutes, 36 seconds      |  |  |
| D                    |                      | Model Number       | ZNID-GPON-2426A-EU          |  |  |
| ewall                |                      | Serial Number      | 3038                        |  |  |
| dae Table            |                      | Registration ID    | 0000                        |  |  |
| CP                   |                      | FSAN               | ZNTS033B0BC9                |  |  |
|                      |                      | Bootloader Version | 1.0.38-11471 (3.1.215)      |  |  |
| P-MFD                | Firmware             | Version            | S3.1.215                    |  |  |
| ст                   |                      | Alternate Version  | S3.0.626                    |  |  |
| less                 |                      | Fiber WAN (eth0)   | BOUODI 71 IIIbaolii C9      |  |  |
| e                    | Ethernet             | GE1 - GigE (eth1)  | 3a002:71:30008:ca           |  |  |
|                      | LAN                  | GE2 - GigE (eth2)  | 3er02:71 (3er0tr cb         |  |  |
|                      | Interfaces           | GE3 - GigE (eth3)  | stakogi #1 isibiolii cc     |  |  |
|                      |                      | GE4 - GigE (eth4)  | 3ac002:71:38c08:cd          |  |  |
|                      |                      | SSID 0 (wl0)       | Nor02:71 Obr0ti ca          |  |  |
|                      | Winoloss             | SSID 1 (wl0_1)     | www.com.com.com             |  |  |
|                      | wireless             | SSID 2 (wl0_2)     | 6ac00171:30008:cc           |  |  |
|                      |                      | SSID 3 (wl0_3)     | Ker02:73:36:06:cd           |  |  |
|                      | Alarms               | No System Alarms:  | System Status OK            |  |  |

# Configurações de rede sem fio

1. Na tela de configuração, clique em *Configuration*, *Wireless* e *Advanced*:

| eless Advanced |                      | lc                                    |
|----------------|----------------------|---------------------------------------|
| eless Advanced |                      |                                       |
| eless Advanced |                      |                                       |
|                |                      |                                       |
| anced          |                      |                                       |
|                | 2.4GHz 💌             |                                       |
|                | Auto 💌               | Current: 9 (interference: acceptable) |
| er(min)        | 15                   | 1                                     |
|                | Auto 🔻               |                                       |
|                | 40MHz 💌              |                                       |
|                | Lower 👻              |                                       |
|                | Auto                 | <b>•</b>                              |
| 1:             | Auto 💌               |                                       |
| lient Only:    | On 🔻                 |                                       |
|                | 1 Mbps 🔻             |                                       |
|                | Default              | <b>•</b>                              |
| reshold:       | 2346                 |                                       |
| conord.        | 2347                 | -                                     |
|                | 1                    | -                                     |
|                | 100                  | -                                     |
|                | 50                   | -                                     |
|                | Disphled             |                                       |
| yy:            |                      |                                       |
| - 1:- N        | 100%                 |                                       |
| ieula):        |                      |                                       |
| edgement:      | Disabled 💌           |                                       |
|                | Enabled 💌            |                                       |
|                | nedia):<br>edgement: | edgement: Disabled  Enabled           |

- 2. Nesta seção, altere os campos conforme abaixo:
  - Bandwidth: Largura do canal, altere para 40MHz.
  - Support 802.11n Client Only: Permitir apenas clientes com tecnologia N, altere para On.

Salientamos que dispositivos antigos que trabalham apenas com os padrões 802.11 a/b/g podem não ser compatíveis com o padrão 802.11n. Os equipamentos incompatíveis irão encontrar a rede sem fio, porém não conseguirão se conectar. Caso isso ocorra, sugerimos que volte as configurações ao padrão 802.11 b/g/n no campo *Mode*.

Equipamentos antigos podem limitar a velocidade da rede sem fio em determinados momentos, afetando todos os dispositivos.

Depois de preencher os campos citados, basta clicar em Apply.

### Apêndice I – Sugestões

Ambientes muito hostis a rede sem fio que possuem muitos equipamentos, outras redes sem fio ou objetos que possam bloquear ou interferir no sinal de rádio podem necessitar de atenção especial.

Alguns roteadores possuem um desempenho melhor por possuírem características como antenas com ganho maior (5 ou 7dB), mais antenas, rádios ou trabalhar com mais de um espectro de onda sem fio, sendo 2.4GHz e 5GHz (conhecidos como *Dual Band*). Mesmo com equipamentos dedicados apenas à esta função, não há garantias de um desempenho igual a rede cabeada.

A Copel Telecom sugere que, ao adquirir um roteador, algumas questões sejam levadas em conta:

- Verifique o ganho da antena do roteador, o ideal é entre 5 e 7 decibéis (dB);
- Roteadores com mais antenas são melhores, prefira roteadores com 2 ou 3 antenas;
- A taxa de encaminhamento do roteador deve de 300Mbps ou superior;
- Pontos de acesso ou roteadores são preferidos, repetidores ou extensores de sinal não são indicados pois apenas reforçam o sinal recebido, se o sinal chegar ruim ao repetidor, este apenas reforçará o sinal existente;
- Sempre conecte os roteadores ou pontos de acesso por cabo a uma das portas da ONT (1, 2 ou 3).

Algumas sugestões populares no mercado brasileiro:

- TP-Link Roteador Gigabit Wireless Dual Band N600 (TL-WDR3600)
- D-Link Roteador Wireless DIR-615
- Intelbras Roteador Wireless WRN 300

Existem outros modelos e fabricantes que oferecem características similares para o bom desempenho da rede sem fio.

Em caso de dúvidas, contate um técnico particular para lhe auxiliar.

### Apêndice II – Verificar velocidade de conectividade na rede sem fio

Para verificar a velocidade em que seu computador está conectado a rede sem fio, siga os passos abaixo:

- 1. Abra a janela de Executar ou aperte a tecla do WINDOWS + R;
- 2. Digite no campo "Abrir": ncpa.cpl
- 3. Uma nova janela será mostrada com as conexões de rede disponíveis, clique com o botão direito em cima da **Conexão de Rede sem fio**, e vá em **Status**;
- 4. Verifique conforme imagem abaixo:

| ഷി Status de Conexão de Rede sem Fio     | X |
|------------------------------------------|---|
| Geral                                    |   |
| Conexão                                  |   |
| Conectividado IBv4                       |   |
| Conectividade IPV4:                      |   |
| Conecuvidade 1996:                       |   |
| Status da Mildia: Ativo                  |   |
| SSID:                                    |   |
| Duração: / dias 21:4/:24                 |   |
| velocidade: 72,0 Mbps                    |   |
| Qualidade do Sinal:                      |   |
| Detalhes Propriedades da Conexão Sem Fio |   |
| Enviados — Recebidos                     |   |
| Bytes: 47.573.541   266.179.159          |   |
| Propriedades Oesativar Diagnosticar      |   |
| <u> </u>                                 |   |

A velocidade da rede sem fio pode variar de acordo com os apontamentos feitos anteriormente. A velocidade exibida nesta imagem não é a velocidade da Internet, e sim a velocidade entre seu computador e o roteador sem fio, portanto esta deverá sempre ser superior a velocidade contratada para o aproveitamento total da Internet através da rede sem fio.